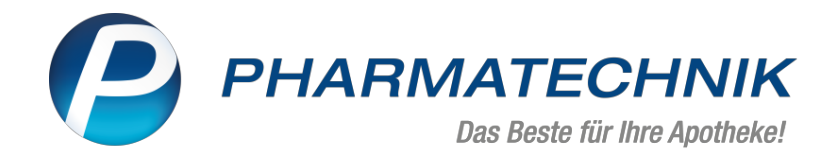

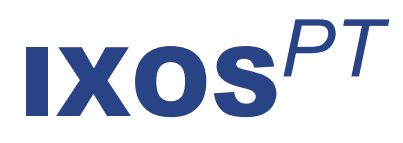

## Version 2025.1

Versionsbeschreibung

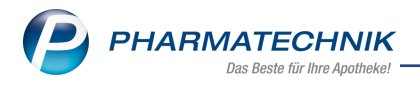

## Inhalt

| 1  | Optimierungen rund ums E-Rezept                                                             | 3           |
|----|---------------------------------------------------------------------------------------------|-------------|
|    | 1.1 Zusätzliche Positionen auf Druckstücken zu E-GKV-Rezepten                               | 3           |
| 2  | Digitale Kundenunterschrift                                                                 | . 4         |
|    | 2.1 Einführung der digitalen Kundenunterschrift                                             | . 4         |
| 3  | Kasse                                                                                       | 7           |
|    | 3.1 Neuer generischer Artikel/Sonderkennzeichen für Sichtbezug                              | 7           |
| 4  | Rezeptmanagement                                                                            | . 8         |
|    | 4.1 Erleichterte Erzeugung von Nichtverfügbarkeitsnachweisen                                | 8           |
|    | 4.2 Abrechnungsprognosen und Statistiken                                                    | .10         |
|    | 4.3 Optimiertes Verschieben mehrerer E-Rezepte in die nächste Abrechnungsphase              | . 11        |
|    | 4.4 Erweiterte Filtermöglichkeiten im Archiv                                                | 13          |
|    | 4.5 Anpassungen an der Archivierung von E-Rezepten                                          | .14         |
| 5  | Warenlogistik                                                                               | .15         |
|    | 5.1 Auftragsunabhängiger Wareneingang: Beschränkung der angezeigten Differenzen             | . 15        |
|    | 5.2 Neuer MSV3-Lieferant                                                                    | . 15        |
| 6  | Kontakte                                                                                    | .16         |
|    | 6.1 Kontaktaustausch für Kunden- und Mitarbeiterkontakte separat hinterlegbar               | .16         |
| 7  | Kampagnen                                                                                   | 17          |
| 8  | Reports                                                                                     | 20          |
|    | 8.1 Neue Abfragefelder und Filterkriterien in den Kundenabfragen zur Einwilligungserklärung | <b>j</b> 20 |
| 9  | Auswertungen                                                                                | .21         |
|    | 9.1 Anpassung Selbsterklärung für Covid-19-Impfstoffe                                       | .21         |
| 1  | 0 Druckformulare                                                                            | 22          |
|    | 10.1 Zusammengelegtes Druckformular für die Einwilligungserklärung personenbezogener        |             |
|    | Daten und Medikationsmanagement                                                             | .22         |
|    | 10.2 Neuer Konfigurationsparameter 'Ersparnis aus Kundenpreis (inkl. aller Rabatte) gegen-  |             |
|    | über externem Bezugspreis (UVP/ABDA-VK) drucken' für Rechnungen                             | . 23        |
| 1  | 1 Weitere Informationen zu aktuellen Themen im Apothekenmarkt                               | .23         |
| 12 | 2 Arbeiten mit IXOS                                                                         | .24         |

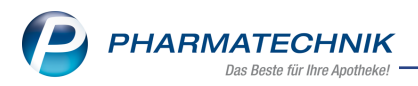

# Das ist neu in der aktuellen Version - Versionsbeschreibung der Version 2025.1

Neuerungen in der aktuellen Version lesen Sie hier in der Versionsbeschreibung.

## 1 Optimierungen rund ums E-Rezept

### 1.1 Zusätzliche Positionen auf Druckstücken zu E-GKV-Rezepten

Modul: Druckformulare, Kasse, Faktura

### Neu/geändert:

Ab sofort können auf Druckstücken zu E-Rezepten zusätzliche Positionen angegeben werden. Bei Druckstücken zu E-Rezepten für GKV-Selbstzahler und normalen GKV-Verordnungen werden nun Gebührenpositionen (z.B. Botendienstgebühr oder Notdienstgebühr) mitangegeben. Bei beiden Druckstücken sowie beim Ausdruck für Wunscharzneimittel werden im Falle einer TA1-Stückelung mit verschiedenen Artikeln nun alle Artikel angezeigt.

Bei Selbstzahlern werden ab sofort bis zu drei E-Rezeptverordnungen auf einem Druckstück gebündelt aufgeführt.

### Kein erneuter Doppelmedikationscheck bei Rezeptschuldauflösung mehr

Modul: Kasse, Faktura

### Neu/geändert:

Bei einem Rezeptschuldverkauf erfolgt der Doppelmedikationscheck ab sofort nur noch im Abgabevorgang. Wenn die Rezeptschuld aufgelöst wird, öffnet sich das Fenster nicht mehr.

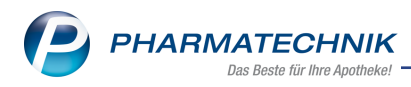

## 2 Digitale Kundenunterschrift

### 2.1 Einführung der digitalen Kundenunterschrift

### Modul: Kontakte,

### Neu/geändert:

Ab sofort ist es möglich, IXOS-Kundendokumente digital zu unterschreiben. Mögliche Anwendungsfälle sind:

- Einwilligungserklärung zur Datenspeicherung
- PDL-Verträge
- SEPA-Lastschriftmandat

So funktioniert die digitale Kundenunterschrift am Beispiel der Einwilligungserklärung:

1. Sie wählen im Fenster **Einwilligungserklärung verwalten** die Funktion **Digitale Unter**schrift - F8.

| Einwilligungserklärung verwalten                                                                                                    | _ ?                           |  |  |  |  |  |  |  |  |
|----------------------------------------------------------------------------------------------------|-------------------------------|--|--|--|--|--|--|--|--|
| Die von uns angebotenen Einwilligungserklärungen sind an dieser Stelle ein Service von PHARMATECHNIK.<br>Wir sind der Meinung, dass damit eine datenschutzkonforme Vorgehensweise möglich ist. Bitte bedenken Sie aber,<br>dass dieser Service keine Rechtsberatung darstellt und PHARMATECHNIK für die Verwendung keine Haftung<br>übernimmt. Sofern im Einzelfall, insbesondere wenn Sie die Vorlage inhaltlich anpassen, ein Klärungsbedarf<br>besteht, wenden Sie sich bitte an die Datenschutzaufsichtsbehörde Ihres Bundeslandes oder Ihren Rechtsanwalt. |                               |  |  |  |  |  |  |  |  |
| Personenbezogene Daten                                                                                                    |                               |  |  |  |  |  |  |  |  |
| Einwilligung zur Datenspeicherung ausgehändigt am                                                                                                    | unterschrieben zurückerhalten |  |  |  |  |  |  |  |  |
| mit Werbung                                                                                                    |                               |  |  |  |  |  |  |  |  |
| per Post                                                                                                    |                               |  |  |  |  |  |  |  |  |
| digital                                                                                                    |                               |  |  |  |  |  |  |  |  |
| per Telefon                                                                                                    |                               |  |  |  |  |  |  |  |  |
| betreuungsrelevante Daten                                                                                                    |                               |  |  |  |  |  |  |  |  |
| Einwilligung zur Datenspeicherung nicht erteilt                                                                                                    |                               |  |  |  |  |  |  |  |  |
|                                                                                                    |                               |  |  |  |  |  |  |  |  |
|                                                                                                    |                               |  |  |  |  |  |  |  |  |
|                                                                                                    |                               |  |  |  |  |  |  |  |  |
| District Environ                                                                                                    | Casidam R. Abbashas           |  |  |  |  |  |  |  |  |
| Unterschrift drucken                                                                                                    | Schließen                     |  |  |  |  |  |  |  |  |
| F8 F9                                                                                                    | F12 Esc                       |  |  |  |  |  |  |  |  |

2. Es wird sowohl in IXOS als auch auf dem Kundendisplay ein QR-Code angezeigt.

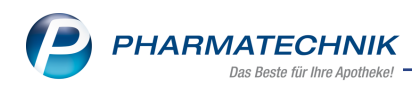

| Digitale Kundenunterschrift                                 |                  |  |  |  |  |  |
|-------------------------------------------------------------|------------------|--|--|--|--|--|
| Einwilligungserklärung, Max Mustermann                      |                  |  |  |  |  |  |
|                                                             |                  |  |  |  |  |  |
| Zusätzliche QR-Code Anzeige auf dem Kundendisplay!          |                  |  |  |  |  |  |
| Drucken<br>F9                                               | Abbrechen<br>Esc |  |  |  |  |  |
| Willkommen in Ihrer<br>Tal Apotheke                         |                  |  |  |  |  |  |
| Einwilligungserklärung zur digitalen Unterschrift für Max M | lustermann       |  |  |  |  |  |
|                                                             |                  |  |  |  |  |  |
| Code mit dem Handy abscannen und digital unterschr          | eiben.           |  |  |  |  |  |
| Sie werden bedient von Herrn Tamm 13.09.2                   | 024 10:09 Uhr    |  |  |  |  |  |

- 3. Der Kunde kann den QR-Code vom Kundendisplay mit seinem Smartphone oder Tablet abscannen oder der Apothekenmitarbeiter scannt den QR-Code von IXOS mit einem Smartphone oder Tablet der Apotheke ab.
- 4. Es öffnet sich eine Webseite mit dem zu unterschreibenden Dokument. Der Kunde liest das Dokument durch.

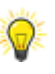

Auf der letzten Seite besteht die Möglichkeit zum Download und E-Mail-Versand des Dokuments.

- 5. Der Kunde unterschreibt das Dokument mit seinem Finger oder einem dafür geeigneten Stift am Smartphone oder Tablet und speichert die Unterschrift.
- 6. Das unterschriebene Dokument wird je nach Lizenz im DMS oder dem Apothekenlaufwerk abgelegt und kann über das DMS- oder PDF-Symbol neben dem jeweiligen Vorgang eingesehen werden. Bei Klick auf das Symbol wird das Dokument im DMS oder im Ablageverzeichnis auf dem Apothekenlaufwerk geöffnet.

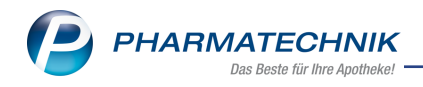

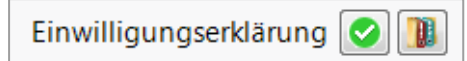

Nachdem der QR-Code gescannt wurde, können Sie in einem neuen Fenster anhand grüner und roter Symbole die korrekte Abwicklung der vorgesehenen Vorgänge (Code-Scan, Unterschrift, Dokumentenablage) verfolgen.

| Digitale K | Kundenunterschrift 🛛 📄 👔         |
|------------|----------------------------------|
| Einwill    | igungserklärung, Max Mustermann  |
| 0          | QR-Code wurde gescannt           |
|            | Kunde hat unterschrieben         |
|            | Dokument erfolgreich gespeichert |
|            |                                  |
|            |                                  |
|            |                                  |
|            |                                  |
|            |                                  |
| Drucke     | en Abbrechen                     |
| F9         | Esc                              |

7. Im letzten Schritt kann der Kunde das unterschriebene Dokument per E-Mail versenden oder es auf dem eigenen Smartphone herunterladen. Wurde der QR-Code aus IXOS abgescannt, kann der Apothekenmitarbeiter das Dokument per E-Mail an den Kunden senden. Der E-Mail-Text ist vorformuliert.

Mehr dazu lesen Sie in Digitale Kundenunterschrift, Einwilligungserklärung verwalten, Mandat anlegen, bearbeiten und ausdrucken, Ablauf einer PDL (z.B. Blutdruck oder Inhalationstechnik) und Ablauf einer PDL (z.B. Polymedikation).

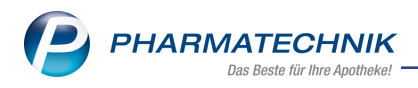

## 3 Kasse

### 3.1 Neuer generischer Artikel/Sonderkennzeichen für Sichtbezug

Modul: Kasse, Faktura, Artikelverwaltung

### Neu/geändert:

Wenn Sie aufgrund vorliegender Vereinbarungen mit Arztpraxen und Kostenträgern ein Honorar für Sichtbezug im Rahmen der Substitutionstherapie abrechnen möchten, können Sie den generischen Artikel **SOK 18774506** manuell zum Verkauf hinzuerfassen.

Erhöhen Sie die Menge je nach verordneter Einzeldosen. Das Sonderkennzeichen wird in den abrechnungsrelevanten Z-Daten mit angegeben.

Eine Liste der generischen Artikel/Sonderkennzeichen finden Sie hier.

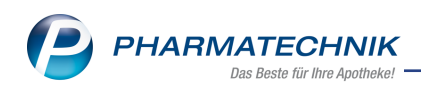

## 4 Rezeptmanagement

### 4.1 Erleichterte Erzeugung von Nichtverfügbarkeitsnachweisen

## Modul: Rezeptmanagement

### Neu/geändert:

Wenn Sie im Retax-Fall die Nichtverfügbarkeit der abgabefähigen Artikel zu einer GKV-Verordnung gegenüber dem Kostenträger nachweisen möchten, können Sie der Forderung ab sofort bequemer in weniger Schritten nachkommen.

### Optimierter Ablauf:

- Suchen Sie die retaxierteVerordnung in **Rezeptmanagement** > Register **Archiv** (vormals **Abgerechnet**) über die Rezept-Nr./-ID und markieren Sie die retaxierte Verordnungszeile/den retaxierten Artikel.
- 2. Wählen Sie die neue Funktion Nichtverf. nachweisen Alt+F2.
- 3. Sie können im Dialogfenster **Ermittlungszeitpunkt für Online-Anfragehistorie auswählen** entscheiden, ob die Online-Anfrageergebnisse zum Zeitpunkt des Abgabedatums oder zu einem anderen Zeitpunkt (etwa bei Abgabe eines anderen Artikels nach Abschluss des Verkaufs als ursprünglich ausgewählt, z.B. weil der ausgewählte Artikel doch nicht lieferbar war, oder bei manueller Änderung des Abgabedatums) ermittelt werden sollen.

0

Änderungen an der selektierten Verordnung lassen sich in der **Verkaufsverwaltung** nachvollziehen. Wählen Sie dafür im **Rezeptmanagement** die Funktion **Verkaufsverwaltung- Strg+F10**.

| Ermittlungszeitpunkt für Online-Anfragehistorie auswählen 🛛 📄 📀                                                                                                    |     |         |              |  |  |  |  |  |  |
|----------------------------------------------------------------------------------------------------|-----|---------|--------------|--|--|--|--|--|--|
| Artikelbezeichnung                                                                                                    | DAR | Einheit | PZN          |  |  |  |  |  |  |
| Infectomox 500 Trockensaft                                                                                                    | PSE | 100ml   | 06648311     |  |  |  |  |  |  |
| Der 09.10.2023 14:49 ist als Abgabezeitpunkt für die gewählte Verordnung gespeichert.         Für welchen Zeitpunkt soll die Ermittlung der Online-Anfragehistorie erfolgen?         Abgabedatum       09.10.2023           14:49         anderes Datum       09.10.2023 |     |         |              |  |  |  |  |  |  |
|                                                                                                    |     |         | OK Abbrechen |  |  |  |  |  |  |
|                                                                                                    |     |         | F12 Esc      |  |  |  |  |  |  |

Die Ansicht Vergleichssuche Nachweis Nichtverfügbarkeit mit den ermittelten Online-Anfrageergebnissen öffnet sich. Der obere Fensterbereich beinhaltet eine kombinierte Trefferliste mit potentiell abgabefähigen Artikeln zum Abgabedatum. Hier wird pro Artikel der bestmögliche Lieferbarkeitsstatus aller Online-Anfra-

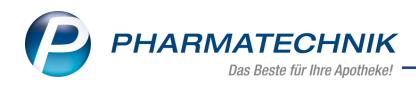

geergebnisse angezeigt. Im unteren Fensterbereich wird das artikelbezogene Online-Anfrageergebnis zum Abgabezeitpunkt pro Lieferant angezeigt.

| Y    | Rezeptmana     | gement >      | Vergleichss  | uche N  | lachwei   | s Nich    | itverfüg   | barkeit      |                 |            |        |               | AA [     | ĵ L     | L 🖵      | ? @      | 2        | ×   |
|------|----------------|---------------|--------------|---------|-----------|-----------|------------|--------------|-----------------|------------|--------|---------------|----------|---------|----------|----------|----------|-----|
| •    | Artikelbez     | zeichnung     |              |         |           |           | •          | ۹            | 1               |            |        |               |          |         | G-       | BA-ger   | egelt    |     |
|      | Filt           | erkriterien T | yp: Alle Art | ikel /S | uche: N   | achwe     | eis Nich   | ntverfügba   | arkeit /gl. W   | irkstoffst | ärke   | /IK: 102114   | 4819     |         |          |          |          |     |
|      |                |               | 4            | 🔥 Es v  | verden te | ilweise l | historisch | ne Daten ang | jezeigt. OVA-Er | gebnisse b | eziehe | n sich auf de | n 07.11. | 2024.   |          |          |          |     |
| Aus  | gangsartikel   |               |              | DAR     | Einhe     | it        | NP         | PZN          | Status          | Verf       | all    | Bestand       | Nach     | LMenge  |          |          |          |     |
| Ran  | nipril 1A Phar | rma 2.5 mg    |              | ТАВ     | 1005      | t         | N3         | 007667       | 13 0            |            |        | 0             | 0        |         |          |          |          |     |
| 1 5  | itandard       | 2 Anhieter    | 31a          | aerort  |           | Lang      | name       | 5 An         | sicht 5         | 6 Ansic    | ht 6   | 7 An          | sicht 7  | Fili    | alen & P | artner   |          |     |
|      | Artikelbez     | reichnung     | <u> </u>     | DAR     | Einhei    |           | P          | ZN           | Anbieter        | Zu+MK      |        | VK            | G        | KV-VK   |          | Status   |          |     |
| Rat  | oattartikel    |               |              |         |           |           |            |              |                 |            |        |               |          |         |          |          |          |     |
|      | 😐 Ramilich 2   | 2.5mg Table   | tten         | ТАВ     | 1005      | t N3      | 0          | 1983619      | Zentiva Ph      | 5,00       | m      | 13,72         |          | 13,72   | SI 3     | 5        | 0        |     |
| Pre  | isaiinstia (na | ch aut idem)  |              |         |           |           |            |              |                 |            | _      |               |          |         |          | ~        |          | E   |
|      |                |               | <b>F</b>     | 74.0    | 4000      |           |            | 0766743      | 4.8. Di         | 5.00       | -      | 43.70         | -        | 43.70   |          |          |          |     |
|      |                | IA Pharma 2   | 2.5 mg       | IAB     | 1005      | it N3     | 0          | 0/66/13      | 1A Pharm        | 5,00       |        | 13,70         | -        | 13,70   |          |          | <b>v</b> | -   |
| (    | 😐 Ramipril -   | CT 2.5mg Ta   | bl           | TAB     | 1005      | St N3     | 0          | 0650229      | AbZ-Pharn       | 5,00       |        | 13,70         |          | 13,70   | fI       |          | 0        |     |
| (    | 😐 Ramipril H   | lennig 2.5mg  | TAB          | TAB     | 1005      | St N3     | 1          | 9506713      | Hennig Arz      | 5,00       |        | 13,70         |          | 13,70   | fI       |          | 9        |     |
| [    | 😐 Ramipril I   | Ratiopharm    | 2.5mg        | тав     | 1005      | t N3      | 0          | 2223891      | RATIOPH         | 5,00       |        | 13,70         |          | 13,70   | fI 1     | 5        | 0        | 農   |
| (    | 😐 Ramipril /   | ABZ 2.5mg     |              | ТАВ     | 1005      | t N3      | 0          | 1755611      | AbZ-Phar        | 1          | z      | 12,86         |          | 12,86   | fI 1     | 5        | 0        | 墨   |
| (    | 😐 Ramipril S   | tada 2.5mg    |              | ТАВ     | 1009      | st N3     | 0          | 4213885      | STADAPHA        | 1          | z      | 12,86         |          | 12,86   | fI +     | 5        | 0        | 8   |
| 147- | 14 A           |               |              |         |           |           |            |              |                 |            |        |               |          |         |          |          |          | -   |
|      | Mg. Artikelt   | pezeichnung   | DAF          | R Ein   | heit A    | hbiet     | er         |              | PZN             |            |        | ANZAG         |          |         |          |          |          |     |
|      | 1 Ramilic      | h 2.5mg Tabl  | etten TAB    | 100     | St Z      | entiva    | Pharm      | ia GmbH      | 0198361         | 9          |        | 0             |          |         |          |          |          |     |
|      | 1 Ramipri      | il 1A Pharma  | 2.5 mɐ̯ TAB  | 100     | St 1      | A Pha     | rma Gn     | nbH          | 0076671         | 3          |        | 0             |          |         |          |          |          |     |
|      | 1 Ramipri      | il - CT 2.5mg | Tabl TAB     | 100     | St A      | bZ-Ph     | arma G     | GmbH         | 0065022         | 9          |        | 0             |          |         |          |          |          |     |
|      | 1 Ramipri      | il Hennia 2.5 | ma TAI TAB   | 100     | St H      | ennia     | Arznei     | mittel Gm    | bl 1950671      | 3          |        | Ø             |          |         |          |          |          | -   |
| Strg | Speichern      | Suchen        | Neu          | Lö      | schen     | Ware      | enkorb     | Info         | ABDA-I          | DB D       | etails | Druck         | (en      | Nur eig | . Verg   | gleichs- | Ide      | m-/ |
| Alt  | F1             | F2            | F3           |         | F4        |           | F5         | F6           | F7              |            | F8     | F9            |          | F10     |          | F11      | F        | 12  |

- 4. Wählen Sie **Drucken F9** und im erscheinenden Dialogfenster **Druckauswahl** die Option 'Nachweis der Nichtverfügbarkeit'.
  - Der neue Ausdruck Nachweis der Nichtverfügbarkeit wird erzeugt und zum Druck angeboten.

Somit müssen Sie die Online-Anfrageergebnisse nicht mehr für jeden bevorzugt abzugebenden Artikel einzeln aufrufen und ausdrucken.

P

Die Funktion **Nichtverf. nachweisen - Alt+F2** steht auch in den Rezeptdetails zur Verfügung.

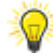

Wenn der Artikel über den Großhandel beziehbar war, werden nur die Anfrageergebnisse der Großhändler berücksichtigt. War der Artikel nur direkt beziehbar, wird nur das Anfrageergebnis des Anbieters berücksichtigt.

9

Die Online-Anfrageergebnisse werden nur anhand grüner und roter Symbole angezeigt: <u>Grün</u>: Der Artikel war sofort oder über den Verbund vollständig lieferbar. <u>Rot</u>: Der Artikel war nur teilweise oder nicht lieferbar.

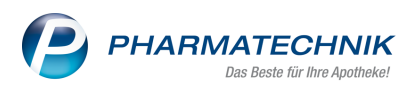

0

Das neue Druckformular weist nur die Online-Anfrageergebnisse mit dem Ergebnis 'nicht verfügbar' aus.

Mehr dazu lesen Sie in Nichtverfügbarkeit nachweisen.

### 4.2 Abrechnungsprognosen und Statistiken

### Modul: Rezeptmanagement

### Neu/geändert:

Um einen besseren Überblick über die abrechenbaren und abgerechneten Rezepte behalten zu können, wurden im **Rezeptmanagement** folgende Anpassungen vorgenommen:

 In den Rückmeldungen zu einem E-Rezept wird nun der voraussichtliche Abrechnungsmonat angezeigt.

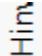

🔇 Verordnung : Wird laut Rechenzentrum in 09/2024 abgerechnet.

 Im Register Rezeptbox wird oben rechts eine Prognose der Werte f
ür potentiell abrechenbare Rezepte des n
ächsten, noch nicht abgerechneten Monats angezeigt. Klicken Sie auf das Info-i, um im modalen Fenster Details zu potentiell in MM/JJJJ abrechenbaren Rezepten die vollst
ändige Auswertung der final ans Rechenzentrum gesendeten Papier- und E-Rezepte einzusehen.

|                                                                                                    | abrechenbaren kezepti                                                                                                    | en (11.10.24) 🔤 👔 🕐                                                                                                    |
|----------------------------------------------------------------------------------------------------|----------------------------------------------------------------------------------------------------|----------------------------------------------------------------------------------------------------|
| is werden alle im Rechenzent<br>mit der Abrechnung 10/2024 a<br>"ür die Auswertung werden au<br>E-Verordnungen, denen die m<br>Annahmeschluss noch angeb<br>dieser Prognose erfasst, in der<br>Eine Aussage über die <b>tatsäc</b> | rum <b>potentiell abrech</b><br>abgerechnet werden kö<br>isschließlich in den Rei<br>totwendige QES noch fe<br>racht wird, bereits in die<br>Annahme, dass die offe<br><b>hliche</b> Abrechnung ka | enbaren Rezepte – sowohl Papierrezepte als auch E-Rezepte – gezählt, die<br>innten.<br>Iern Rezeptkontrolle und Rezeptbox befindliche Rezepte berücksichtigt.<br>Iht, werden in der Annahme, dass diese bis Monatsende bzw.<br>Isser Prognose erfasst. Auch Verordnungen mit offener Abholung werden in<br>ene Abholung bis Monatsende bzw. Annahmeschluss noch aufgelöst wird.<br>Inn daraus nicht abgeleitet werden. |
| Тур                                                                                                    | Wert                                                                                                    | Info                                                                                                    |
| E-Verordnungen                                                                                                    | ≈5                                                                                                    | Als E-Verordnung wird jeweils 1 Rezept-ID gezählt.                                                                                                    |
| IXOS-E-Rezepte                                                                                                    | ≈3                                                                                                    | Jedes IXOS-E-Rezept kann 1-3 Verordnungen (=Rezept-IDs) beinhalten.                                                                                                    |
| Papierverordnungen                                                                                                    | ≈3                                                                                                    | Ein Rezeptblatt entspricht einer Papierverordnung                                                                                                    |
| Brutto-Rezeptumsatz im<br>Rechenzentrum                                                                                                    | ≈159,35 €                                                                                                    | Dies ist der Betrag, der in der Abrechnung 10/2024 Ihres Rechenzentrums zu<br>Lasten der Krankenkassen abgerechnet werden könnte. Geleistete<br>Zuzahlungen und Apothekenabschlag werden von den Rechenzentren noch<br>abgezogen. Vom Patienten gezahlte Mehrkosten und Eigenbeteiligung sind<br>hier nicht einberechnet.                                                                                              |
| Mehrkosten /<br>Eigenbeteiligung                                                                                                    | ≈0,00 €                                                                                                    | Dies ist der Betrag der vom Patienten bereits in der Apotheke gezahlten<br>Mehrkosten und Eigenbeteiligung für diejenigen Rezepte, die über das<br>Rechenzentrum abgerechnet werden können. Die Summe aus<br>Brutto-Rezeptumsatz im Rechenzentrum + Mehrkosten und Eigenanteil<br>stellt den tatsächlichen Rezeptumsatz dar.                                                                                           |

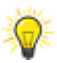

E-Rezepte, denen die notwendige QES noch fehlt, werden in dieser Prognose bereits berücksichtigt unter der Annahme, dass die QES bis Monatsende angebracht wird.

Wenn Filter gesetzt sind (über **F4**, **F1** oder die Optionen über der Tabelle), werden in der Anzeige rechts oben im Hauptfenster die Werte für die gesetzten Filter ange-

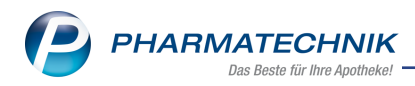

zeigt. Im neuen Detailfenster zu potentiell abrechenbaren Rezepten werden die Filter nicht berücksichtigt.

 Im Register Archiv (vormals Abgerechnet) wird oben rechts eine Statistik der Werte für die bereits abgerechneten Rezepte angezeigt. Klicken Sie auf das Info-i, um im modalen Fenster Details zu in MM/JJJJ abgerechneten Rezepten die vollständige Auswertung der vom Rechenzentrum abgerechneten Papier- und E-Rezepte einzusehen.

| Details zu in 08/2024 abgegebenen Rezepten (11.10.24) 🛛 🔹 🕐                                                                                                    |              |                                                                                                    |  |  |  |  |  |  |  |
|----------------------------------------------------------------------------------------------------|--------------|----------------------------------------------------------------------------------------------------|--|--|--|--|--|--|--|
| Es werden alle im Rechenzentrum abrechenbaren Rezepte - sowohl Papierrezepte als auch E-Rezepte gezählt, deren Abverkauf in<br>08/2024 stattgefunden hat.<br>Eine Aussage über deren <b>tatsächliche</b> Abrechnung kann daraus nicht abgeleitet werden. |              |                                                                                                    |  |  |  |  |  |  |  |
| Typ Wert Info                                                                                                    |              |                                                                                                    |  |  |  |  |  |  |  |
| E-Verordnungen                                                                                                    | 4282         | Als E-Verordnung wird jeweils 1 Rezept-ID gezählt.                                                                                                    |  |  |  |  |  |  |  |
| IXOS-E-Rezepte                                                                                                    | 2844         | Jedes IXOS-E-Rezept kann 1-3 Verordnungen (=Rezept-IDs) beinhalten.                                                                                                    |  |  |  |  |  |  |  |
| Papierverordnungen                                                                                                    | 537          | Ein Rezeptblatt entspricht einer Papierverordnung                                                                                                    |  |  |  |  |  |  |  |
| Brutto-Rezeptumsatz im<br>Rechenzentrum                                                                                                    | 545.443,45 € | Dies ist der Betrag, der für die in 08/2024 abverkauften Rezepte vom<br>Rechenzentrum zu Lasten der Krankenkassen abgerechnet werden könnte.<br>Geleistete Zuzahlungen und Apothekenabschlag werden von den<br>Rechenzentren noch abgezogen. Vom Patienten gezahlte Mehrkosten und<br>Eigenbeteiligung sind nicht einberechnet. |  |  |  |  |  |  |  |
| Mehrkosten /<br>Eigenbeteiligung                                                                                                    | 762,62€      | Dies ist der Betrag der vom Patienten bereits in der Apotheke gezahlten<br>Mehrkosten und Eigenbeteiligung für diejenigen Rezepte, die in 08/2024<br>abverkauft wurden. Die Summe aus Brutto-Rezeptumsatz im Rechenzentrum<br>+ Mehrkosten und Eigenanteil stellt den tatsächlichen Rezeptumsatz dar.                           |  |  |  |  |  |  |  |
|                                                                                                    |              | ОК<br><b>F12</b>                                                                                                    |  |  |  |  |  |  |  |

Wenn Filter gesetzt sind (über **F4**, **F1**), werden in der Anzeige rechts oben im Hauptfenster die Werte für die gesetzten Filter angezeigt. Im neuen Detailfenster zu abgerechneten Rezepten werden die Filter nicht berücksichtigt.

Mehr dazu lesen Sie in Rezepte in der Rezeptbox und in Abgerechnete Rezepte (Archiv).

## 4.3 Optimiertes Verschieben mehrerer E-Rezepte in die nächste Abrechnungsphase

### Modul: Rezeptmanagement

### Neu/geändert:

Um das Verschieben von E-Rezepten über **F12** in die nächste Abrechnungsphase zu erleichtern, wurde Folgendes optimiert:

### Verschieben aus Nicht bereit:

Wenn sich unter den, zur Verschiebung markierten, Rezepten, Rezepte ohne ApoTI-Rückmeldung, Rezepte mit offenen Abholungen, Vorablieferungen, nicht bedruckte Papierrezepte oder Rezepte mit Z-Daten befinden, öffnet sich bei Auswahl von **Kontrolle akzeptieren - F12** das modale Fenster **Kontrolle akzeptieren**.

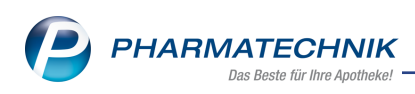

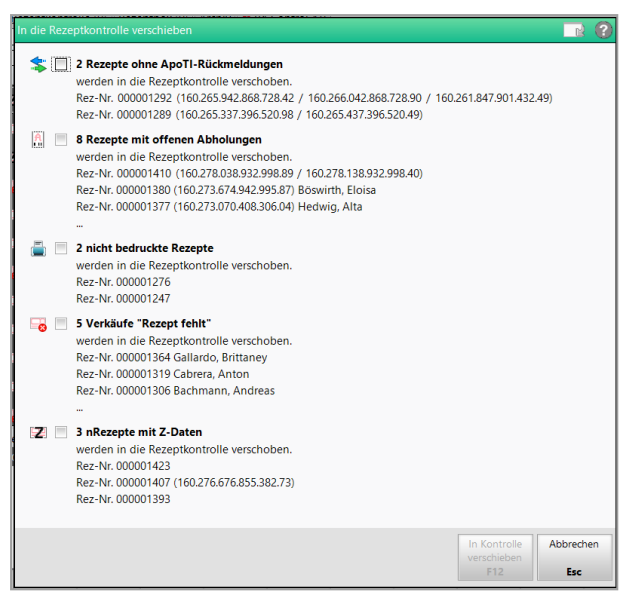

Sollten für ein Rezept mehrere Punkte zutreffen, wird dies bei allen Punkten aufgeführt. Wird für ein Rezept, das unter verschiedenen Punkten aufgeführt wird, einmal nicht das Kontrollkästchen zum Verschieben angehakt, bleibt das Rezept im aktuellen Register.

### Verschieben aus der Rezeptkontrolle:

Wenn außer den verschiebbaren Rezepten noch nicht zur Abrechnung angenommene Rezepte oder Rezepte mit offenen Abholungen oder Rezepte ohne notwendige QES über **Kontrolle akzeptieren - F12** akzeptiert werden sollen, öffnet sich das modale Fenster **Kontrolle akzeptieren**.

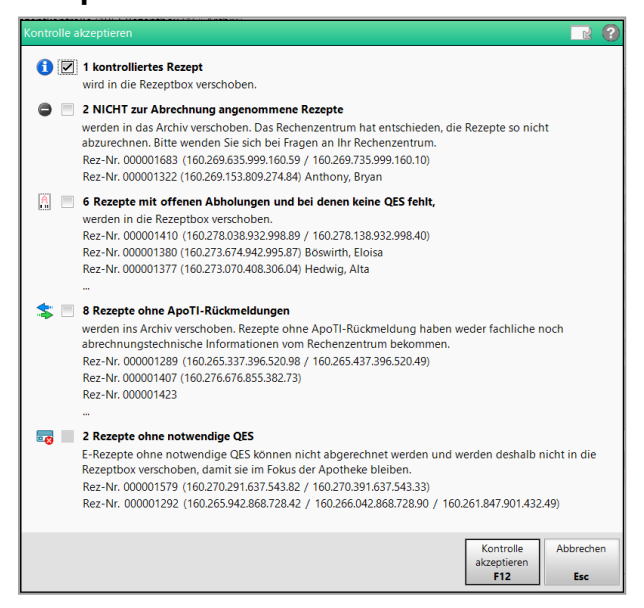

Über die Kontrollkästchen können Sie bestimmen, welche Rezepte tatsächlich verschoben und welche vom Verschiebevorgang ausgeschlossen werden sollen.

Folgende Kontrollkästchen sind vorbelegt und nicht editierbar:

- Kontrollierte Rezepte: standardmäßig aktiviert.
- Ohne notwendige QES: standardmäßig deaktiviert.
  - Bis zu 3 E-Rezepte werden hier mit Rezept-ID und Patientennamen aufgeführt.

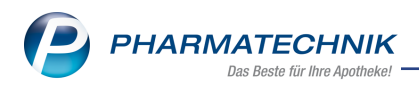

### Verschieben aus der Rezeptbox:

Wenn sich unter den zur Verschiebung markierten Rezepten, E-Rezepte, Rezepte mit offenen Abholungen oder E-Rezepte ohne Quittung befinden, öffnet sich bei Auswahl von **Abgerechnet - F12** das modale Fenster **Ins Archiv verschieben**.

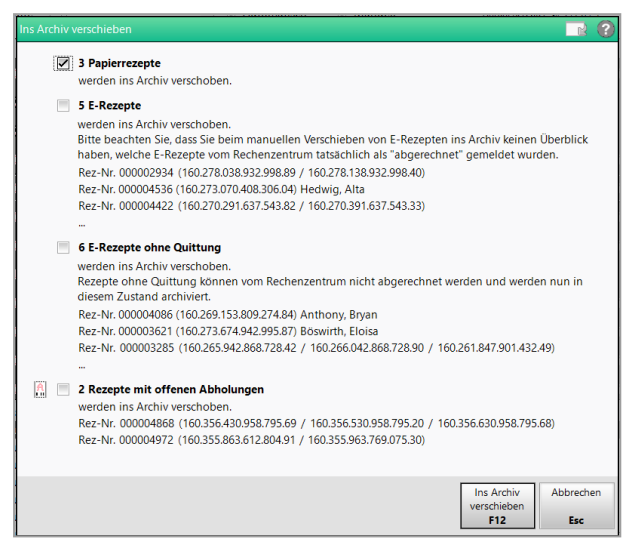

Bestimmen Sie mithilfe der Kontrollkästchen, welche Rezepte tatsächlich ins **Archiv** verschoben und welche vom Verschiebevorgang ausgeschlossen werden sollen.

Bitte beachten Sie, dass Sie beim manuellen Verschieben von E-Rezepten ins **Archiv** keinen Überblick haben, welche E-Rezepte vom Rechenzentrum tatsächlich als 'abgerechnet' gemeldet wurden. Die Abrechnungsprognose im Register **Rezeptbox** wird durch manuell ins **Archiv** verschobene E-Rezepte verfälscht.

Mehr dazu lesen Sie in Übergreifend verfügbare Funktionen in den Übersichten.

### 4.4 Erweiterte Filtermöglichkeiten im Archiv

#### Modul: Rezeptmanagement

### Neu/geändert:

Ab sofort stehen Ihnen im Register **Archiv** (vormals **Abgerechnet**) folgende neue Filtermöglichkeiten zur Verfügung:

- 'E-Rezepte abgerechnet in (aktueller Monat)'
- 'E-Rezepte abgerechnet in (letzter Monat)' (Standardeinstellung)
- 'E-Rezepte abgerechnet in (vorletzter Monat)'
- 'Nicht abrechenbar'
- 'Storniert'

Für die Filtermöglichkeiten 'E-Rezepte abgerechnet in' und 'Abgabe in' kann das Detailfenster **Details zu in MM/JJJJ abgerechneten/abgegebenen Rezepten** mit der Statistik abgerufen werden.

Mehr dazu lesen Sie in .

### 4.5 Anpassungen an der Archivierung von E-Rezepten

### Modul: Rezeptmanagement

### Neu/geändert:

Ab sofort ändert sich an der Logik zum automatischen Verschieben von E-Rezepten ins **Archiv** folgendes:

- E-Rezepte werden nun automatisch ins **Archiv** verschoben, sobald die Statusänderung auf **abgerechnet** erfolgt.
- Ins **Archiv** werden E-Rezepte verschoben, wenn alle Verordnungen einer Rezeptklammer den Status **abgerechnet** aufweisen.
- Sind in einer Rezeptklammer noch nicht alle Verordnungen abgerechnet, bleibt das IXOS-Rezept in dem Register, in dem es sich vorher befand.

Mehr dazu lesen Sie in Abgerechnete Rezepte (Archiv).

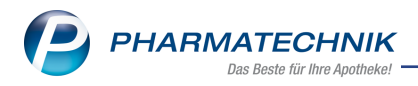

## 5 Warenlogistik

## 5.1 Auftragsunabhängiger Wareneingang: Beschränkung der angezeigten Differenzen

Modul: Warenlogistik

### Neu/geändert:

Ab sofort werden beim auftragsunabhängigen Wareneingang aus Gründen der Übersichtlichkeit keine Nachliefer- und Dispopositionen mehr als Differenzen angezeigt, wenn mit Lieferavis gearbeitet wird.

### 5.2 Neuer MSV3-Lieferant

Modul: Warenlogistik

### Neu/geändert:

Folgender Anbieter verwendet ab der Version 2025.1.40 das Sendeprotokoll MSV3 für Online-Anfragen und Bestellungen:

### • Almirall Hermal GmbH

Mehr dazu lesen Sie in MSV3-Anfrage und -Bestellung: Unterstützende Lieferanten.

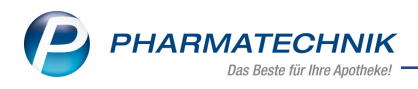

## 6 Kontakte

### 6.1 Kontaktaustausch für Kunden- und Mitarbeiterkontakte separat hinterlegbar

### Modul: Kontakte

### Neu/geändert:

Ab sofort können Sie den Austausch von Mitarbeiterkontakten und anderen Kontakten in Ihrem Apothekenverbund separat handhaben.

So können Sie beispielsweise bestimmen, dass nur Mitarbeiterkontakte ausgetauscht werden können. In dem Fall weist Sie IXOS darauf hin, wenn Sie bei einem Mitarbeiterkontakt die Kontaktrolle entfernen wollen oder eine Dublette bearbeiten, in der einer der Kontakte die Mitarbeiterrolle aufweist, dass sich die Einstellungen zum Kontaktaustausch bei dem Kontakt dadurch verändern.

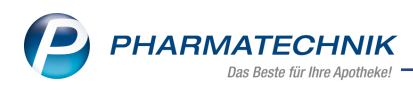

## 7 Kampagnen

### Neues Modul mit vordefinierten Kampagnen für pharmazeutische Dienstleistungen Modul: Kampagnen

### Neu/geändert:

Ab sofort steht für IXOS.PDL-Nutzer unter **Beratung** das Modul **Kampagnen** zur Verfügung. Darin finden Sie vordefinierte Kampagnen für die pharmazeutischen Dienstleistungen **Antitumortherapie**, **Blutdruck**, **Inhalationstechnik** und **Polymedikation**.

| Ş                                                                                                    | Kampa    | agnen                 |                                    |                           |                   |              |               |                | AA           | ð l  | . 🖵 ? | ) (C)     | क्ष <b>×</b> |
|----------------------------------------------------------------------------------------------------|----------|-----------------------|------------------------------------|---------------------------|-------------------|--------------|---------------|----------------|--------------|------|-------|-----------|--------------|
|                                                                                                    | Suc      | hbegriff *            |                                    |                           |                   |              |               |                |              |      |       |           |              |
| In <u>P</u>                                                                                              | anung    | (4) <u>A</u> ktiv (0) |                                    |                           |                   |              |               |                |              |      |       |           |              |
| Kam                                                                                                    | pagne    |                       |                                    |                           |                   |              |               |                | Beginn       | Ende | e S   | tatus     |              |
| PDL                                                                                                    | Antitum  | northerapie           |                                    |                           |                   |              |               |                |              |      | In    | Planung   |              |
| PDL                                                                                                    | Blutdru  | ck                    |                                    |                           |                   |              |               |                |              |      | Ir    | n Planung |              |
| PDL                                                                                                    | Inhalati | onstechnik            |                                    |                           |                   |              |               |                |              |      | In    | Planung   |              |
| PDL                                                                                                    | Polyme   | dikation              |                                    |                           |                   |              |               |                |              |      | In    | Planung   |              |
|                                                                                                    |          |                       |                                    |                           |                   |              |               |                |              |      |       |           |              |
|                                                                                                    |          |                       |                                    |                           |                   |              |               |                |              |      |       |           |              |
|                                                                                                    |          |                       |                                    |                           |                   |              |               |                |              |      |       |           |              |
|                                                                                                    |          |                       |                                    |                           |                   |              |               |                |              |      |       |           |              |
|                                                                                                    |          |                       |                                    |                           |                   |              |               |                |              |      |       |           |              |
|                                                                                                    |          |                       |                                    |                           |                   |              |               |                |              |      |       |           |              |
|                                                                                                    | Eleme    | ente                  |                                    |                           |                   |              |               |                |              |      |       |           |              |
|                                                                                                    |          |                       |                                    |                           | 1                 | lement       |               |                |              |      | Kunde | en Offen  |              |
|                                                                                                    |          | Kunden                | Kundenselektio                     | on "PDL Blu               | itdruck Kano      | lidaten"     |               |                |              |      |       |           |              |
|                                                                                                    | 1        | Element               | Bei Antwort "Ja                    | a, Termin n               | och zu verei      | nbaren (Aufg | abe)": Aufga  | be "Termin für | PDL Blutdr   | uck  |       | 2 2       | 32           |
|                                                                                                    |          | Kunden                | vereinbaren" (2<br>Mit Antwort "la | 2) zuweiser<br>a Termin n | )<br>och zu verei | nharen (Aufo | abe)" auf die | Frage "PDL BI  | lutdruck" (1 | )    |       |           | 0.0          |
| 2 <i>Element</i> Aufgabe: Termin für PDL Blutdruck vereinbaren (Aufgabe) auf die Frage PDL Blutdruck (1) |          |                       |                                    |                           |                   |              |               |                |              |      | 0 0   |           |              |
|                                                                                                    |          |                       |                                    |                           |                   |              |               |                |              |      |       |           |              |
| tails                                                                                                    |          |                       |                                    |                           |                   |              |               |                |              |      |       |           |              |
| Del                                                                                                    |          |                       |                                    |                           |                   |              |               |                |              |      |       |           |              |
| -                                                                                                    |          | Suchen                | Neu                                | löschen                   |                   |              |               | Rearbeiten     |              |      |       | K         | mpagne       |
| Strg                                                                                                    |          | sucher                |                                    | Ed                        |                   | 50           | 1.27          | FO             | 50           | 510  |       | a         | ctivieren    |
| An                                                                                                    | F        | F2                    | 13                                 | 14                        | 15                | F6           | F7            | 18             | F9           | F10  | FT    |           | F12          |

Beispiel-Ansicht des Moduls Kampagnen.

Die Kampagnen dienen dazu, die verschiedenen pharmazeutischen Dienstleistungen potenziellen Interessenten innerhalb Ihrer Kundschaft gezielt, systematisch und effizient anzubieten.

### So funktionieren die PDL-Kampagnen:

Jeder Kampagne sind mittels Reports-Abfragen von PDL-Kandidaten Kunden zugeordnet. Die Kampagnen sind einsatzbereit und müssen lediglich aktiviert werden. Aktivierte Kampagnen können pausiert und wieder fortgeführt werden.

Sobald ein zugeordneter Kunde an der Kasse erfasst wird, öffnet das Fenster Kun-

**denbezogene Aufgaben** mit der Aufgabe, dem Kunden die jeweilige pharmazeutische Dienstleistung anzubieten.

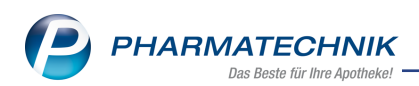

| Kundenbezoge                         | ne Aufgaben         |                    |                 |                  |                       |           |  |
|--------------------------------------|---------------------|--------------------|-----------------|------------------|-----------------------|-----------|--|
| Name                                 | Vorname             | GebDatum           | PLZ             | Ort              | Telefon               |           |  |
| Ebeling                              | Rosmarie            | 07.10.1965         | <b>35288</b>    | Wohratal         | +49/(0)61/59          | @         |  |
| Offene Aufg                          | aben<br>Suchbegriff | e pharmazeutisch   | e Dienstleistun | g "Blutdruck" in | n Anspruch zu nehmen? | Ĩ         |  |
| Verlauf<br>Suchbegriff ab 11.09.2022 |                     |                    |                 |                  |                       |           |  |
|                                      | .2024 Ramili        | ch 2.5mg Tabletten | TAB             | 100 St 1         | 5,00 Schill           |           |  |
| Info                                 | Kunden- n           | ur Aufgaben        |                 |                  | 9                     | Schließen |  |
| F6                                   | F8                  | F11                |                 |                  |                       | F12       |  |

Beispiel-Ansicht des Fensters Kundenbezogene Aufgaben mit Frage zur Kampagne 'PDL Blutdruck'.

Sie haben drei vordefinierte Antworten zur Auswahl, um die Rückmeldung des Kunden zu hinterlegen:

- Nein, aktuell kein Interesse (nach 6 Monaten erneut fragen) Die Frage wird dem Kunden nach 6 Monaten erneut gestellt, wenn er noch ein Kandidat für die PDL ist.
- Ja, PDL anlegen (sofort durchführen oder Termin vereinbaren) Der PDL-Dialog im Medikationsmanagement wird geöffnet.

### • Ja, Termin noch zu vereinbaren (Aufgabe)

Der Kunde hat Interesse an der PDL und der Termin soll zu einem späteren Zeitpunkt vereinbart werden. Dazu wird Ihnen im Fenster **Kundenbezogene Aufgaben** eine Aufgabe angezeigt. Sobald diese Antwort bei mind. 5 Kunden hinterlegt ist oder spätestens nach 7 Tagen, wird eine Notes-Aufgabe erstellt.

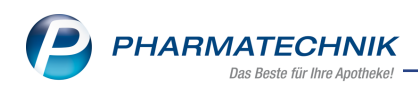

| Frage beantworten                                                           |               |           |
|-----------------------------------------------------------------------------|---------------|-----------|
| Frage                                                                       |               |           |
| Haben Sie Interesse, die pharmazeutische Dienstleistung "Blutdruck" in Ansp | ruch zu nehme | n?        |
| Antworten                                                                   |               |           |
| Antwort                                                                     | Bewertu       | ng        |
| Nein, aktuell kein Interesse (nach 6 Monaten erneut fragen)                 | negativ       |           |
| Ja, PDL anlegen (sofort durchführen oder Termin vereinbaren)                | positiv       |           |
| Ja, Termin noch zu vereinbaren (Aufgabe)                                    | positiv       |           |
|                                                                             |               |           |
| Antwort (Freitext)                                                          |               |           |
|                                                                             |               |           |
| Turnus                                                                      |               |           |
| sofort bei Zuweisung des Kunden, nach Erledigung erneut nach 6 Monaten      |               |           |
| Turnus                                                                      | ОК            | Abbrechen |
| F11                                                                         | F12           | Esc       |

Beispiel-Ansicht des Fensters **Frage beantworten** zur Kampagne 'PDL Blutdruck'.

Mehr dazu lesen Sie in Kampagnen.

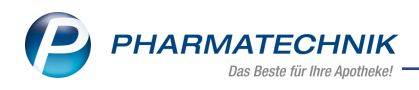

## 8 Reports

## 8.1 Neue Abfragefelder und Filterkriterien in den Kundenabfragen zur Einwilligungserklärung

### Modul: Reports

### Neu/geändert:

Im Zuge der Einführung der digitalen Unterschrift in IXOS und der Zusammenführung der Einwilligungserklärungen mit und ohne **Medikationsmanagement** (betreuungsrelevante Daten) wurden in den Kundenabfragen die bestehenden Auswertungsmöglichkeiten wie folgt angepasst und erweitert:

- Neues Feld 'Einwilligung betreuungsrelevante Daten'
- Neues Feld 'Einwilligungserklärung ausgehändigt am'
- Neue Bedingungen 'Erteilt mit betreuungsrelevanten Daten' und 'Erteilt mit betreuungsrelevanten Daten und Werbung' zum Feld 'Einwilligungserklärung'
- Neue Bedingungen 'digital', 'nicht digital' zum Feld 'Einwilligung Unterschrift'
- Neues Kontrollkästchen betreuungsrelevante Daten in Ergebnis verarbeiten > Einwilligungserklärung ändern

Mehr dazu lesen Sie in Ergebniskategorie Kunden.

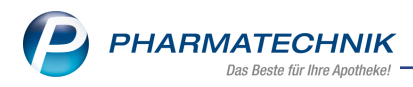

## 9 Auswertungen

### 9.1 Anpassung Selbsterklärung für Covid-19-Impfstoffe

### Modul: Auswertungen

### Neu/geändert:

Der neue Covid-19-Impfstoff **COMIRNATY 30 KP.2 BUND 1X2.25 ML** mit PZN 19514090 ist nun abrechenbar. Die Selbsterklärung wurde entsprechend angepasst.

| Auswertungen > Selbsterklärung für Covid-19-Impfstoffe                                                                                                    |       | 2 3       |
|----------------------------------------------------------------------------------------------------|-------|-----------|
| Bitte wählen Sie den Zeitraum aus, um den Sonderbeleg für die Covid-19-Impfstoffe zu drucken.<br>Diese Abrechnung betrifft nur Impfstoffe, die von der Apotheke verwendet wurden. |       |           |
| Zeitraum 10.2024 K 100000000 (Haupt-IK)                                                                                                    | Druck | ē         |
| COMIRNATY 30 JN.1 BUND 0 Novavax XBB.1.5 0                                                                                                    |       |           |
| COMIRNATY 30 KP.2 BUND 0                                                                                                    |       |           |
|                                                                                                    |       |           |
|                                                                                                    |       |           |
|                                                                                                    |       |           |
|                                                                                                    |       |           |
|                                                                                                    |       |           |
| Kontentasis tere Kontentager 000000433<br>Bundesamt für Soziale Sicherung (BAS)                                                                                                   |       |           |
| None, Variane des Versidiertes pela am                                                                                                    |       |           |
| Handbar                                                                                                    |       |           |
| Kontentigerkennung Verscherken-Nr. Status Izhates                                                                                                    |       |           |
| 9999999999 99999900 Deam Tream                                                                                                    |       |           |
| COVID-19-Impfstoffe                                                                                                    |       |           |
|                                                                                                    |       |           |
|                                                                                                    |       |           |
| 311024 LaBaumer: Apotheke 00372 München/Jenerskin<br>bir der Apotheken<br>der Apotheken Apotheken                                                                                 |       |           |
|                                                                                                    |       |           |
|                                                                                                    |       |           |
|                                                                                                    |       |           |
| Drucken Aufgabenserie Druck-<br>anlegen historie                                                                                                    |       | Abbrechen |
| F9 F10 F11                                                                                                    |       | Esc       |

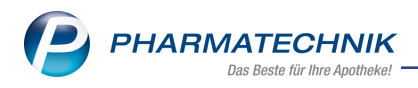

## 10 Druckformulare

### 10.1 Zusammengelegtes Druckformular für die Einwilligungserklärung personenbezogener Daten und Medikationsmanagement

Modul: Druckformulare, Kontakte

### Neu/geändert:

Ab sofort steht das neue Druckformular **Vorlage Einwilligungserklärung** zur Verfügung. Das neue Druckformular enthält keine geänderten Daten, fasst aber die Einwilligungserklärung zur Speicherung personenbezogener Daten und die Einwilligungserklärung zur Speicherung betreuungsrelevanter Daten zusammen.

Im angepassten Fenster **Einwilligungserklärung verwalten** können Sie über das Kontrollkästchen **betreuungsrelevante Daten** steuern, ob die Einwilligungserklärung ebenfalls die Abschnitte zur Speicherung betreungsrelevanter Daten (inkl. Medikationsmanagement) enthalten soll.

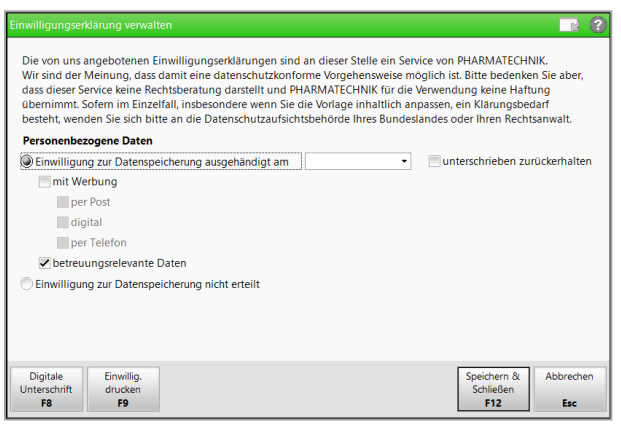

### Wenn Sie angepasste Einwilligungserklärungen verwenden:

 Sie verwenden weiterhin standardmäßig Ihre angepassten Druckformulare und sehen weiterhin die beiden Funktionen Einwillig. drucken - F9 und Einwillig.-MM drucken - F10 zum Ausdrucken der einzelnen Einwilligungserklärungen. Ein Hinweis im Fenster Einwilligungserklärung verwalten macht Sie darauf aufmerksam, dass Sie angepasste Druckformulare verwenden.

| ✓ betreuungsrelevante Daten                                            |
|------------------------------------------------------------------------|
| C Einwilligung zur Datenspeicherung nicht erteilt                      |
| Hinweis: Sie verwenden aktuell eine angepasste Einwilligungserklärung. |

 Die digitale Kundenunterschrift wird bei Verwendung mindestens einer angepassten Einwilligungserklärung nicht angeboten, wenn das Kontrollkästchen betreuungsrelevante Daten markiert ist.

Mehr dazu lesen Sie in Einwilligungserklärung verwalten.

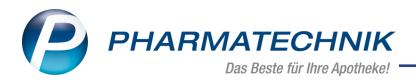

## 10.2 Neuer Konfigurationsparameter 'Ersparnis aus Kundenpreis (inkl. aller Rabatte) gegenüber externem Bezugspreis (UVP/ABDA-VK) drucken' für Rechnungen

Modul: Druckformulare Neu/geändert:

Ab sofort steht Ihnen zum Druckformular **Rechnung** der Konfigurationsparameter 'Ersparnis aus Kundenpreis (inkl. aller Rabatte) gegenüber externem Bezugspreis (UVP/ABDA-VK) drucken' zur Verfügung.

Mehr dazu lesen Sie in Druckformulare konfigurieren.

### 11 Weitere Informationen zu aktuellen Themen im Apothekenmarkt

Neue Herausforderungen bestimmen den Apothekenalltag. Informieren Sie sich auf der **PHARMATECHNIK**-Homepage zu folgenden Themen:

- Telematikinfrastruktur Informationen dazu finden Sie in <u>PHARMATECHNIK Tele</u>matikinfrastruktur.
- E-Rezept Ausführliche Informationen lesen Sie in <u>Chancen für die Apotheke mit dem E-</u> <u>Rezept</u>. Wir bieten Ihnen zusätzlich in unserem IXOS.campus-Lernmanagementsystem den <u>E-Rezept-Führerschein</u> an.
- Kassensicherungsverordnung und TSE Details hierzu lesen Sie in Kassensicherungsverordnung - Mit PHARMATECHNIK auf der sicheren Seite!
- **securPharm** Mehr dazu finden Sie in <u>Unser Wissen für Sie securPharm</u> und unter <u>PHARMATECHNIK IXOS FAQ</u>.
- Aktuelle Download- und Serviceseiten <u>PHARMATECHNIK IXOS-Doku</u>mentenbibliothek und <u>PHARMATECHNIK-FAQ</u>.

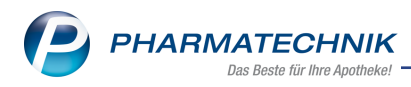

## 12 Arbeiten mit IXOS

Nutzen Sie folgende Tools und Kontaktmöglichkeiten:

- IXOS.eCall: Online-Support f
  ür IXOS Kontaktieren Sie den PHARMATECHNIK-Online-Support direkt aus dem Modul Notes in der Kategorie Nachrichten mit der Funktion IXOS.eCall.
- Web-Portal des Online-Supports: <u>www.pharmatechnik.de/online-support</u> Kontaktdaten der Hotline, Formulare für Supportanfragen, Frequently Asked Questions, IXOS-Onlinehilfe, Support-Dokumente, Release-Plan, Informationen zu Produktschulungen und Bestellformular für Verbrauchsmaterialien. (In IXOS auch aus dem Menü Büro über den Eintrag Online-Support heraus erreichbar.)
- Service-Hotline: 08151 / 55 09 295
- Schnelle Hilfe Hilfe-Symbol oder 'Onlinehilfe Alt+F1' wählen.
- Informationen zu den Neuerungen der aktuellen Version abrufen

Sie können sich in der Onlinehilfe schnell über die neuesten Funktionen der aktuellen Version informieren. Rufen Sie zunächst mit **Onlinehilfe - Alt+F1** die Onlinehilfe auf.

Versionsbeschreibung

Klicken Sie dann im Inhaltsverzeichnis links auf das Buch **Das ist neu**. Hier erhalten Sie die Beschreibungen der wichtigsten Neuerungen auf einen Blick. Um ausführliche Informationen zum jeweiligen Thema zu lesen, klicken Sie auf den Pfeil vor

Anwendungsfall:

### Neue und geänderte Hilfethemen

Hier finden Sie eine Übersicht der neuen und geänderten Hilfethemen in dieser Version sowie das Video zu den IXOS-Highlights der letzten Versionen.

### <u>Archiv der Versionsbeschreibungen</u>

Zum Lesen älterer IXOS-Versionsbeschreibungen klicken Sie auf die jeweilige Version.

2025.1.101